#### 线路保护仿真实验

实验内容: 柏黄 | 线线路保护实验。

1、保护整定:选择保护装置的整定/数值定值菜单;

2、保护配置:选择保护装置的整定/控制字定值菜单,点击"确定";将纵联差动保护、距离 |段保护、距离||段保护、零序|段保护、零序||段保护投入。

3、分别在区内和区外设置三相短路、两相短路、两相接地短路、单相接地短路等瞬时性/永 久性故障。

4、观察保护动作情况:包括故障切除情况、保护动作记录、保护启动记录等。

5、观察不同短路故障时相关变量的向量变化情况。

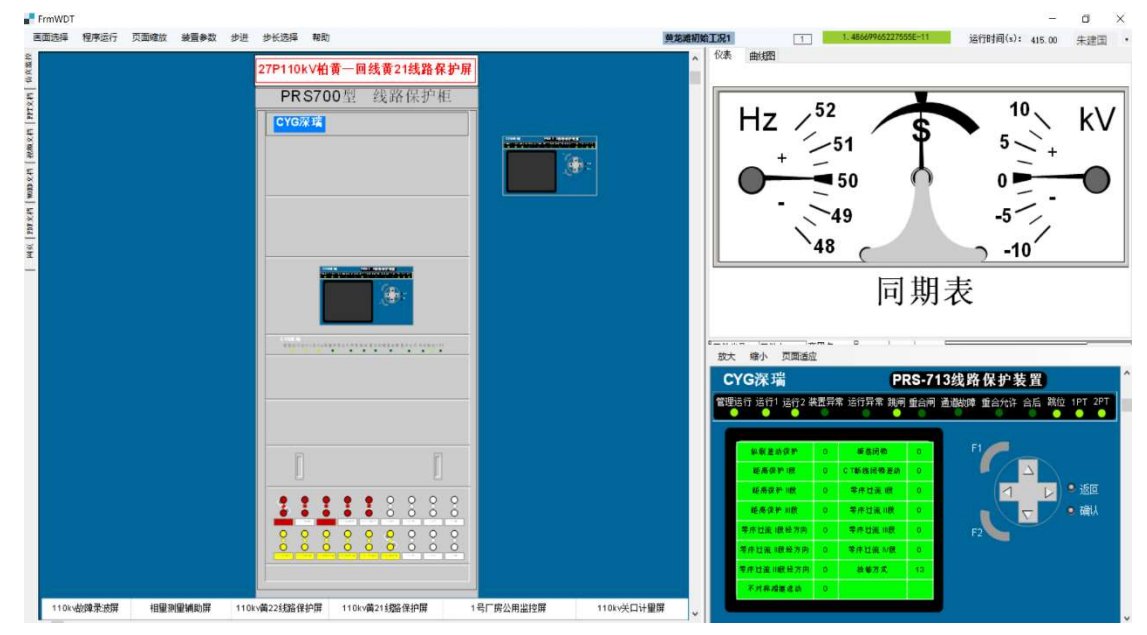

图 1:

### 第1步:检查本侧保护装置数值型定值设定

| CYG深瑞             |          | P               | RS-713线路保护装置 |                         |  |  |  |  |  |
|-------------------|----------|-----------------|--------------|-------------------------|--|--|--|--|--|
| 管理运行 运行1 运行2 装    | きまた (田本) | 常运行异常跳闸         | 重合闸          | 通道故障 重合允许 合后 跳位 1PT 2PT |  |  |  |  |  |
| 1                 |          |                 |              |                         |  |  |  |  |  |
| 叙联差动保护            | 0        | 板然闭锁            | 0            | F1                      |  |  |  |  |  |
| 距离保护眼             | 0        | CT断线闭锁差动        | 0            |                         |  |  |  |  |  |
| 距离保护 11股          | 0        | 等序过流 暾          | 0            | ( 1 🗸 🕑 🗵 返回            |  |  |  |  |  |
| <b>絕高保护</b> III 段 | 0        | 零序过流间段          | 0            | 🔲 🤍 🔍 🧃 确认              |  |  |  |  |  |
| 等序过流 I 朗经方向       | 0        | 等序过流 川殿         | 0            | F2                      |  |  |  |  |  |
| 等序过流 II 假经方向      | 0        | <b>等序过流 Ⅳ</b> 殷 | -0           |                         |  |  |  |  |  |
| 等序过流Ⅲ酸经方向         | 0        | 检修方式            | 13           |                         |  |  |  |  |  |
| 不对称相继透动           | 0        |                 |              |                         |  |  |  |  |  |
|                   |          |                 |              |                         |  |  |  |  |  |

第1步:点击确认按钮进入巡检页面

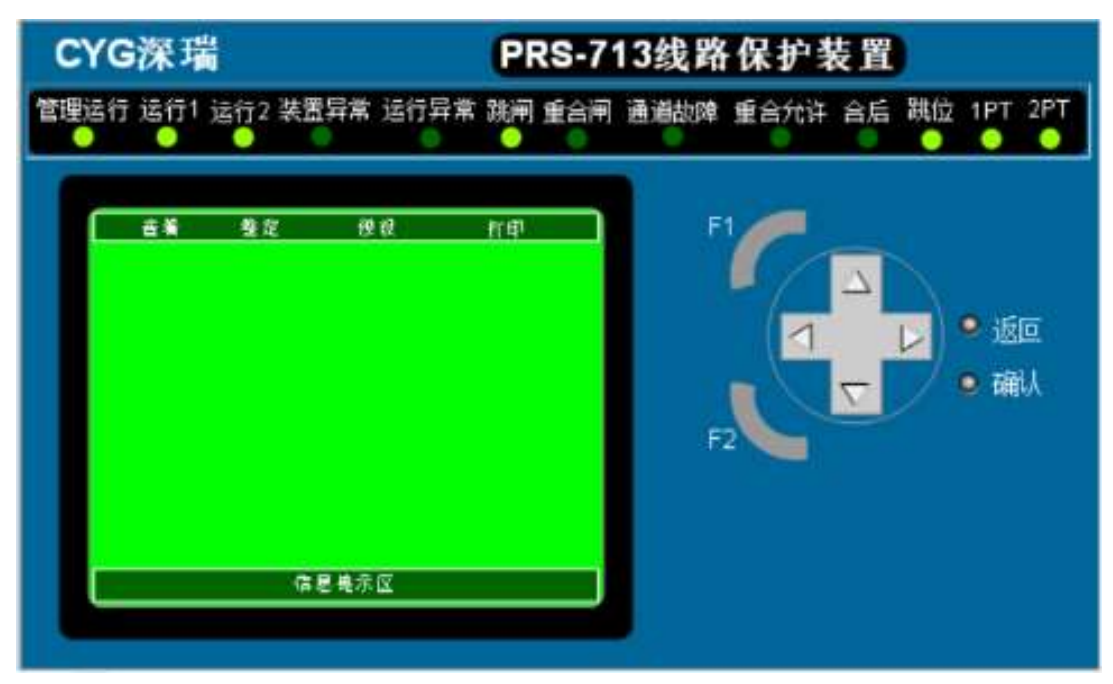

第2步: 再次点击确认按钮进入保护菜单页面

| CYG深瑞                                                                                                    | PRS-713线路保护装置                                                      |   |
|----------------------------------------------------------------------------------------------------|--------------------------------------------------------------------|---|
| 管理运行 运行1 运行2 装置异常 运行异常                                                                                                    | 跳闸 重合闸 通道故障 重合允许 合后 跳位 1PT 2P                                      | Т |
| <ul> <li>一些などのです。</li> <li>一般な信息</li> <li>文法量&gt;</li> <li>方入量&gt;</li> <li>自社状态</li> <li>定場&gt;</li> <li>教育局容値</li> <li>支援股系&gt;</li> <li>型 状态</li> <li>変換数数形&gt;</li> <li>現支進程&gt;</li> <li>査 第 牙神福</li> <li>業 舌 所状态</li> <li>光 透泳状态</li> </ul> | 作9<br>F1<br>「1<br>「1<br>「1<br>「1<br>「1<br>」<br>・近回<br>・ 近回<br>・ 頑认 |   |
| 信息差示应                                                                                                    |                                                                    |   |

第3步: 点击查看/定值/数值型定值

| CYG                                   | 深  | :瑞         |                | G    | PRS-713线路保护装置                                                                                                    |      |      |          |            |  |  |  |
|---------------------------------------|----|------------|----------------|------|----------------------------------------------------------------------------------------------------|------|------|----------|------------|--|--|--|
| 管理运行                                  | 运  | 行1 运行2 装置异 | 常 运行异常         | 常 跳  | 闸 重合闸                                                                                                    | 通道故障 | 重合允许 | 合后       | 跳位 1PT 2P1 |  |  |  |
|                                       | _  |            |                |      |                                                                                                    | 1.1  |      |          |            |  |  |  |
|                                       |    | <b>登</b> 定 | 復發             | ŧn t | 9                                                                                                    | F    |      |          |            |  |  |  |
|                                       |    | 教徒型        | 定值             |      | and the second second s |      |      |          |            |  |  |  |
| 英词                                    | 1  | 定催名林       | 定值在展           | 单位   | 整定值                                                                                                    |      |      | $\Delta$ |            |  |  |  |
| 84                                    | 1  | 变化量身动电流定值  | (0.05+0.6)IN   | A    | 0                                                                                                    |      |      |          |            |  |  |  |
| - ● ●                                 | 2  | 等序自动电流定值   | (0.05-0.6)IN   | A.   | 0                                                                                                    |      |      |          | ● 返回       |  |  |  |
| i i i i i i i i i i i i i i i i i i i | 3  | 差动动作电流定准   | (0.05~2)IN     | A    | -0                                                                                                    |      |      |          | -          |  |  |  |
| 动                                     | 4  | 准例识别码      | 0+65535        | Æ.   | 0                                                                                                    |      |      | $\nabla$ | / 🗣 确认     |  |  |  |
| 保护                                    | 5  | 对侧相别唱      | 0~65535        | ž    | - 0                                                                                                    | 3225 |      |          |            |  |  |  |
|                                       | 8  | 核林正序偏抗定催   | (0.05~655)IN   | ۵.   | 0                                                                                                    | E    | 2    |          |            |  |  |  |
| 后                                     | 7  | 结释正序灵输角    | (30*-89*)      |      | 0                                                                                                    |      | -    |          |            |  |  |  |
| -                                     | 8  | 挑發等序佩玩定像   | (0.05~655)IN   | 0    | 0                                                                                                    |      |      |          |            |  |  |  |
| 保                                     | 9  | 线指导许灵敏角    | (30"-99")      |      | 0                                                                                                    |      |      |          |            |  |  |  |
| 10                                    | 10 | 线称总长度      | (0~655)        | 8 m  | 126 255                                                                                                    |      |      |          |            |  |  |  |
|                                       |    | 第 001 莨,   | <b>共 004 資</b> |      |                                                                                                    |      |      |          |            |  |  |  |
|                                       |    |            |                |      | _                                                                                                    |      |      |          |            |  |  |  |
|                                       |    |            |                |      |                                                                                                    |      |      |          |            |  |  |  |
|                                       |    |            |                |      |                                                                                                    |      |      |          |            |  |  |  |

第4步:点击确认按钮进入数值型定值页面

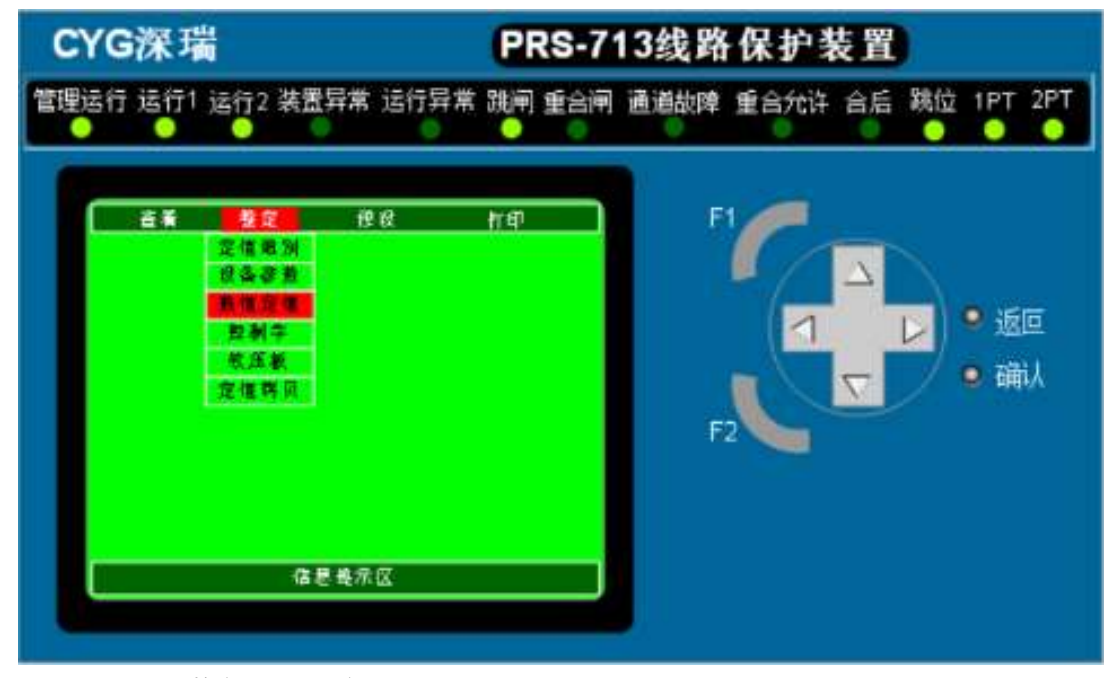

第5步: 点击整定/数值型定值

| C  | (G  | 深  | :瑞           |              | PRS-713线路保护装置 |         |      |      |          |     |     |          |
|----|-----|----|--------------|--------------|---------------|---------|------|------|----------|-----|-----|----------|
| 管理 | 衍   | 运  | 行1 运行2 装置异   | 常 运行异常       | t 181         | 闸 重合闸   | 通道故障 | 重合允许 | 合后       | 跳位  | 1PT | 2PT      |
|    |     |    |              |              |               |         |      |      |          | -   | -   | -        |
|    |     | đi | 1 <b>2</b> 2 | æø           | fri           | ai 🛛    | F    | 1    |          |     |     |          |
|    |     |    | 教道和          | 定值           |               |         |      |      |          |     |     |          |
|    | -10 | -  | 花镶条种         | 定值位图         | # 51          | 聖定道     |      | - /  | $\Delta$ |     |     |          |
|    | 8   | 4  | 变化量后转电流定值    | (0.05-0.5)IN | - 4           | 0       |      |      |          |     | ाहा | -        |
|    | 8   | 2  | 学序自动电流定值     | (0.05-0.6)IN | A             | 0       |      |      |          |     | 题   | <b>#</b> |
|    | 2   | 3  | 盖劫动作电流定值     | (0:05-2)IN   | A             | -0      |      |      |          |     | -   | an:      |
|    | 紞   | 4  | 本側的別属        | 0-65535      | X             | 0       |      |      | $\nabla$ | / 9 | (痈  | W.       |
|    | 保护  | 6  | 对例的刻稿        | 0+65635      | ž             | 0       |      |      | -        |     |     |          |
|    |     | 6  | 胰酶证序覆抗定值     | (0.05~055)IN | 0             | 0       | E    | 2    |          |     |     |          |
|    | 后   | 7  | 线器正序灵敏角      | (30~-89")    |               | 0       |      |      |          |     |     |          |
|    | 4   | 8  | 线路等序集五定值     | (0.05-666)IN | 0             | 0       |      |      |          |     |     |          |
|    | -02 |    | 线路等序灵敏角      | (30*-09*)    |               | 0       |      |      |          |     |     |          |
|    | -   | 10 | 務務品比成        | (0-666)      | km.           | 125 256 |      |      |          |     |     |          |
|    |     |    | 第 001 街 .    | 共 004 版      |               |         |      |      |          |     |     |          |
|    | _   |    |              |              | _             |         |      |      |          |     |     |          |
|    |     |    |              |              |               |         |      |      |          |     |     |          |
|    |     |    |              |              |               |         |      |      |          |     |     |          |

第6步:点击确认按钮进入数值型定值整定

| YG深瑞  |    |              |                |     | PRS-713线路保护装置      |      |      |          |          |  |  |
|-------|----|--------------|----------------|-----|--------------------|------|------|----------|----------|--|--|
| 运行    | 运f | 行1 运行2 装置异   | 常 运行异常         | * 跳 | 闸 重合闸              | 通道故障 | 重合允许 | 合后 3     | 地 1PT 2  |  |  |
|       |    |              |                |     |                    |      |      |          |          |  |  |
|       | ġ٩ | 1 <u>4</u> 2 | 19.0           | fre | ŧ1                 | F    | 1    |          |          |  |  |
| 1.1.1 |    | 熟練却          | 党准             | 1.  | Contraction of the |      |      |          |          |  |  |
| 装制    |    | 定值名将         | 常维ィ田           | 单位  | 整定值                |      |      | $\Delta$ |          |  |  |
| 14    | 1  | 更化量自动电流定谱    | (0.05~0.6)IN   | A   | 000                |      |      |          | 1        |  |  |
| 8     | 2  | 攀序自动电流定量     | (0.05-0.6)IN   | A   | 0.07               |      |      |          | ,   📍 返回 |  |  |
| 准     | 3  | 差纳的作电流定值     | (0.05+2)IN     | A   | 0.12               |      |      |          | -/       |  |  |
| 10    | 4  | 本例的別寫        | 0-65535        | ž   | 0                  |      |      | $\nabla$ | / 🔍 确/   |  |  |
| (# P  | 5  | 对例识别吗        | 0+65635        | 关   | 0                  |      |      |          |          |  |  |
|       | 6  | 脑释正序佩抗定量     | (0.05-055)IN   | ۵.  | 0.47               | F    | 2    |          |          |  |  |
| 版     | 7  | 线格证序灵输角      | (30~-89*)      |     | -0                 |      |      |          |          |  |  |
| 4     | 8  | 路略带序窗抗定值     | (0.05-665)IN   |     | 0                  |      |      |          |          |  |  |
| 10    | 8  | 线格学序灵敏角      | (30*-89*)      |     | 0                  |      |      |          |          |  |  |
| *     | 10 | 建和总长度        | (0+065)        | k m | 126 266            |      |      |          |          |  |  |
|       |    | 第 001 页,     | <b>共 004 英</b> |     |                    |      |      |          |          |  |  |
|       |    |              |                |     |                    |      |      |          |          |  |  |
|       |    |              |                |     |                    |      |      |          |          |  |  |

第7步:点击上下按钮设定定值

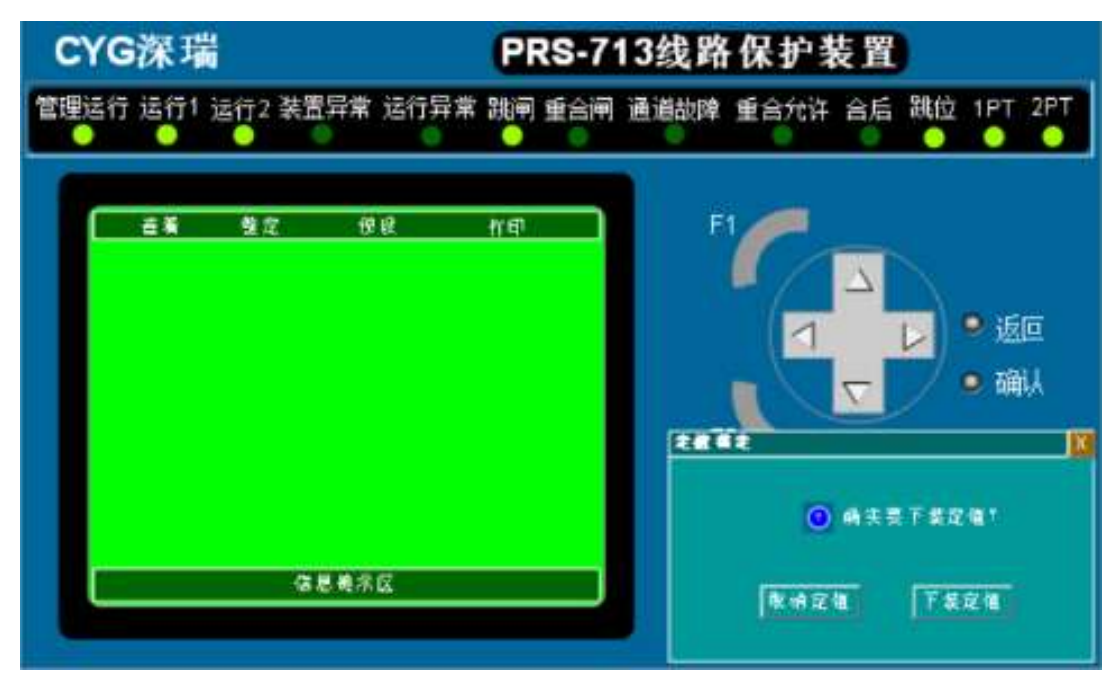

第8步:点击返回按钮弹出下装定值对话框

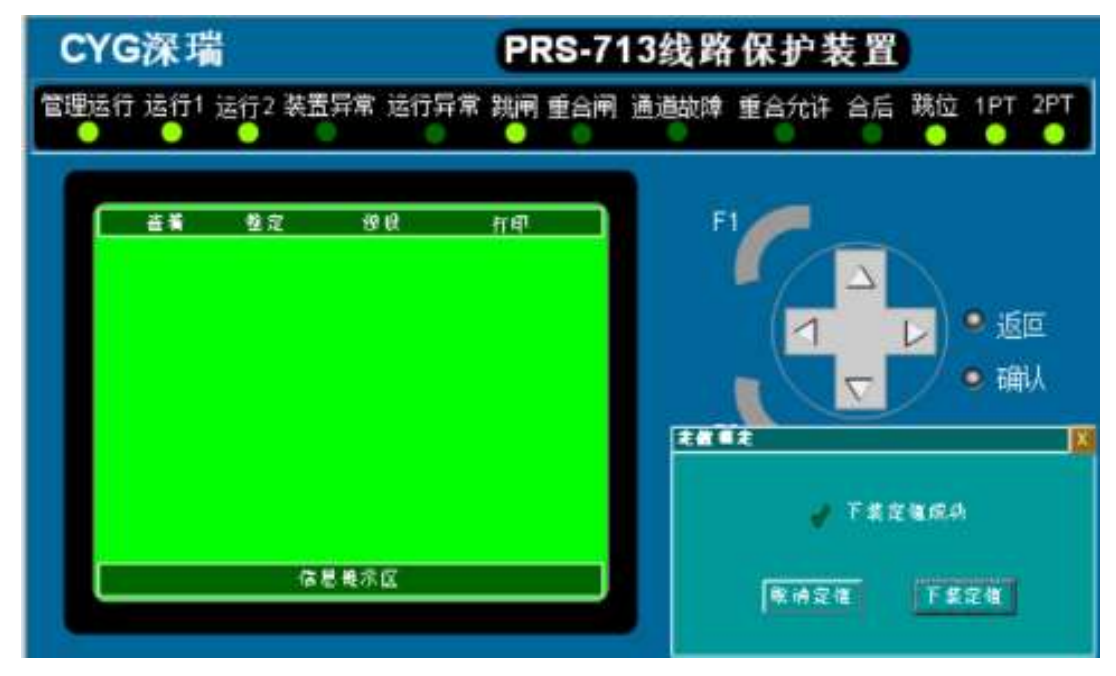

第9步:点击下装定值,下装成功

#### 第2步:检查对侧保护装置数值型定值设定

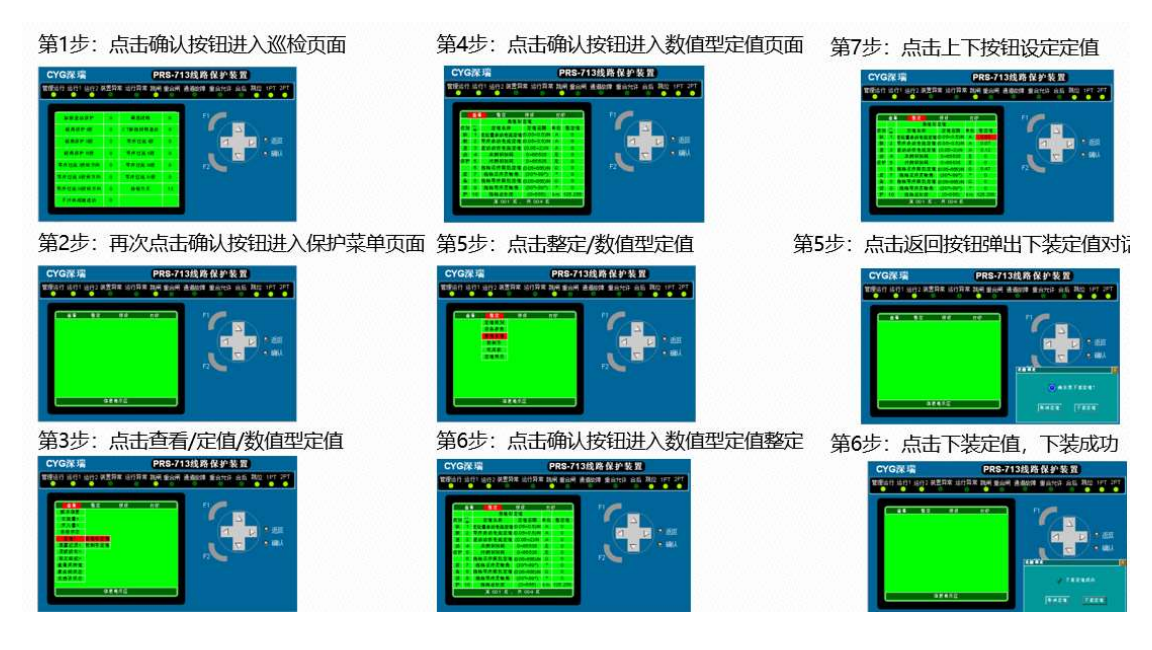

第3步:检查本侧控制字定值设定

| CYG深瑞          |                                                              | PRS-713线路保护装置                                                               |          |        |                         |  |  |  |  |
|----------------|--------------------------------------------------------------|-----------------------------------------------------------------------------|----------|--------|-------------------------|--|--|--|--|
| 管理运行运行1运行2 装置异 | 常 运行异常                                                       | * 跳闸 重合闸                                                                    | 通道故障重    | 自允许 合质 | 后 跳位 1PT 2PT<br>● ● ● ● |  |  |  |  |
|                | U.a=<br>U.b=<br>U:0=<br>1:a=<br>1:b=<br>1:0=<br>3:10=<br>Fre | 108.3<br>108.2<br>106.2<br>0<br>348.8<br>348.8<br>348.8<br>348.8<br>0<br>50 | F1<br>F2 |        | ▶<br>● 返回<br>● 确认       |  |  |  |  |

第1步:点击确认按钮进入巡检页面

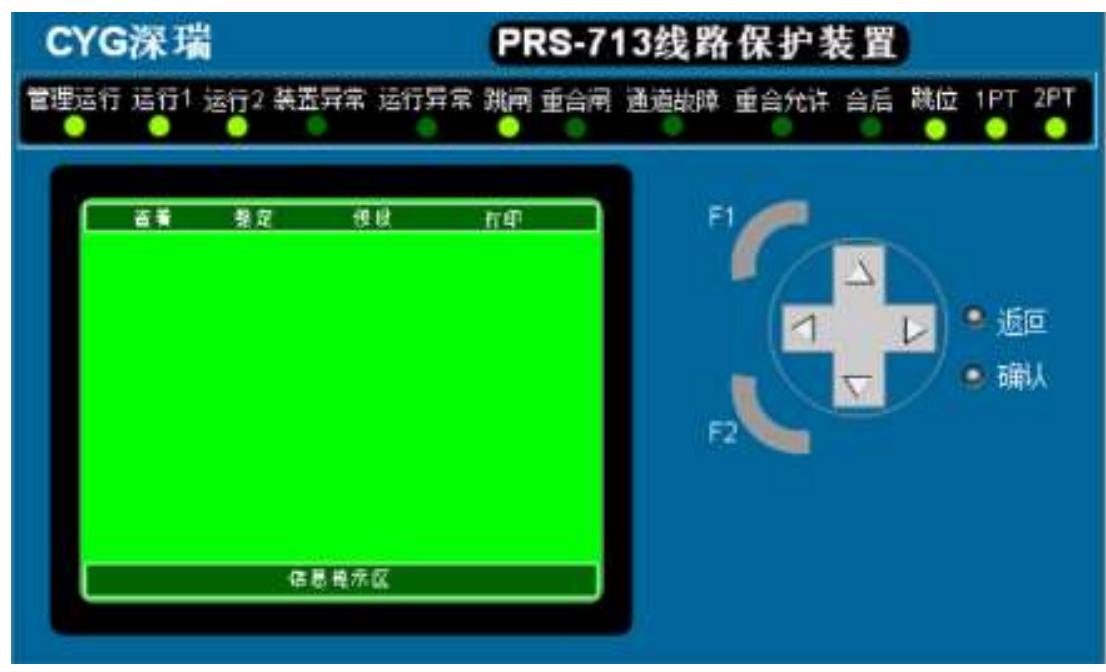

第2步: 再次点击确认按钮进入保护菜单页面

|                                                  | 信息表示区                  |             |        |                         |
|--------------------------------------------------|------------------------|-------------|--------|-------------------------|
| 建建2<br>装置记录。<br>没放放形。<br>查看买件值<br>查合例状态<br>尤语审状态 |                        |             |        | F2 <b>一 (1)</b> 确认      |
| <b> </b>                                         | <b>19</b> 2 (9.6       | ( ł         | l ej   |                         |
| <b>管理</b> 运行 运行1                                 | 运行2 <del>装置</del> 异常 注 | a行异常 8<br>● | ¥闸 重合闸 | 通道故障 重合允许 合后 跳位 1PT 2PT |
| СҮС深環                                            | 0<br>T                 |             | PRS-71 | 13线路保护装置                |
|                                                  | 5看/定值/控制字              | 定值          |        |                         |
| CYG深瑁                                            | ł                      |             | PRS-71 | 13线路保护装置                |
| 管理运行 运行1                                         | 运行2 装置异常 j             | 古行异常 計      | 知何 重合闸 | 通道故障 重合允许 合后 跳位 1PT 2PT |
| 1                                                |                        |             |        |                         |
|                                                  | 整定 1966                | 1           | (ep    | FI PI                   |
| 874 A.M                                          | 戸州子                    | ***         | 4.2.4  |                         |
| 秋秋 1                                             | 制教室动像护                 | 1, 0        | 0      |                         |
| 差許 2                                             | CT新核闭稳差的               | 1,0         | 0      |                         |
| 保护 3                                             | 建信向精神                  | 1, 0        | 0      |                         |
| 后 4                                              | <b>联苏闭领元件</b>          | 1,0         | 0      |                         |
| 8 8                                              | 10000000               | 1 6         |        | E2                      |
| W 0                                              | 45.5.6 拉川前             | 1.0         | 0      |                         |
| 1 8                                              | 26344868118            | 1.0         | 0      |                         |
| # 9                                              | 不时称相差症的                | 4. 0        | 0      |                         |
| 🚖 10                                             | 辛产甘菜 硼                 | 1:0         | 0      |                         |
|                                                  | 第 001 英,共              | 003 🕅       |        |                         |
|                                                  |                        |             |        |                         |
|                                                  |                        |             |        |                         |

第4步:点击确认按钮进入控制字定值页面

| CYG深瑞                                                  | PRS-713线路保护装置                   |
|--------------------------------------------------------|---------------------------------|
| 管理运行 运行1 运行2 装置异常 运行异等                                 | 常跳闸 重合闸 通道故障 重合允许 合后 跳位 1PT 2PT |
| 並希 整定 現職<br>定律規則<br>定律規則<br>改革規制<br>改正改善<br>改正規<br>定理期 | he fi ( ) · 返回<br>F2            |

第5步: 点击整定/控制字定值

| C  | YG     | 深珠  | <b>H</b>       |       | PRS-7  | 13线路 | 保护教       | 支置       | 1   |     |          |
|----|--------|-----|----------------|-------|--------|------|-----------|----------|-----|-----|----------|
| 管理 | 當行:    | 运行1 | 运行2 装置异常 )     | 运行异常  | 跳河 重合闸 | 通道故障 | 重合允许      | 合后       | 跳位  | 1PT | 2PT      |
| 1  | _      | **  |                |       | KB     | F    | 1         |          |     |     |          |
|    |        | 1   | 284            | 24    |        |      |           | -        |     |     |          |
|    | 委派     | 8.5 | 控制字条样          | 皇定万贞  | 整定值    |      |           | $\Delta$ |     |     |          |
|    | 14. ET | 1   | 单数差动保护         | 1. 0  |        |      |           |          |     | -   | <u></u>  |
|    | 准め     | 2   | CT新档闭微差法       | 1, 0  | 0      |      |           |          |     | - 返 | <u> </u> |
|    | (CP)   | 3   | <b>进信内时钟</b>   | 1, 0  | 0      |      |           |          | - I |     | 64       |
|    | E      | 4   | 兼慈细物元件         | 1, 0  | 0      |      |           | $\nabla$ |     | - 佣 | ųΛ.      |
|    |        | 6   | <b>紙務保护 供</b>  | 1, 0  | 0      | 14   |           | _        |     |     |          |
|    | 1      | 8   | <b>植務保护</b> 目数 | 1, 0  | 0      | 5    | 2 4 4 4 4 |          |     |     |          |
|    | 1      | 7   | 后有保护111度       | -1, 0 | 0      |      |           |          |     |     |          |
|    | 1      | 8   | 重合加速轻高川限       | 1, 8  | 0      |      |           |          |     |     |          |
|    |        | 8   | 不对非相继诸功        | 1, 0  | 0      |      |           |          |     |     |          |
|    | *      | 10  | 举序过误 積         | 1, 0  | 0      |      |           |          |     |     |          |
|    |        |     | 爲 001 页 , 井    | 003 K |        |      |           |          |     |     |          |
|    |        |     |                |       |        |      |           |          |     |     |          |
|    |        |     |                |       |        |      |           |          |     |     |          |

第6步: 点击确认按钮进入控制字定值整定

| C  | ſG    | 深耳       | <b>H</b>    |        | PRS-7 | 13线路保护装置                |
|----|-------|----------|-------------|--------|-------|-------------------------|
| 管理 | 当行;   | 运行1      | 运行2 装置异常 ;  | 吉行异常 お | 明 重合闸 | 通道故障 重合允许 合后 跳位 1PT 2PT |
| 1  | _     |          |             |        | _     |                         |
|    |       | <u> </u> | 2 12 19 6   | fi fi  | ŧ.    | F1                      |
|    | 25.54 |          | 201205      | 正理     |       |                         |
|    |       | 111      | 8.8.2 A G P | 1.0    |       |                         |
|    | 2.0   | 12       | CT新档闭钢差动    | 1.0    | 0     |                         |
|    | (CP)  | 3        | 通信用料钟       | 1.0    | 0     |                         |
|    | £     | 4        | 兼舊詞物元件      | 1, 0   | 0     | 👘 🔪 🔽 🖉 磞从              |
|    | *     | 6        |             | 1, 0   | 0     |                         |
|    | 12    | 8        | 範疇保护    鉄   | 1, 0   | 0     | F2 -                    |
|    | *     | 7        | 輕產保护 排放     | -1, 0  | 0     |                         |
|    |       | 8        | 重合加速轻展印度    | 1, 9   | 0     |                         |
|    |       | 9        | 不对非相继通动     | 1, 0   | 0     |                         |
|    | *     | 10       | 举序过速 廠      | 1, 0   | 0     |                         |
|    |       |          | 萬 001 英 , 井 | 003 K  |       |                         |
|    |       |          |             |        |       |                         |
|    |       |          |             |        |       |                         |

第7步:点击上下按钮设定定值

| CYG深珠    | i           | PRS-71    | 13线路保护装置    | на<br>Н      |
|----------|-------------|-----------|-------------|--------------|
| 管理运行 运行1 | 运行2 装置异常 运行 | 异常 跳闸 重合闸 | 通道故障 重合允许 合 | 后 跳位 1PT 2PT |
| ±¥       | 聲定 弹板       | र म       | F1          |              |
|          |             |           |             |              |
|          |             |           | <u> </u>    | レ・返回         |
|          |             |           | 2882        |              |
|          |             |           | 0.0         | ¥\$7\$241    |
|          | 信息表示区       |           | <b>RHZH</b> | TREA         |
| 1.500    |             |           |             |              |

第8步:点击返回按钮弹出下装定值对话框

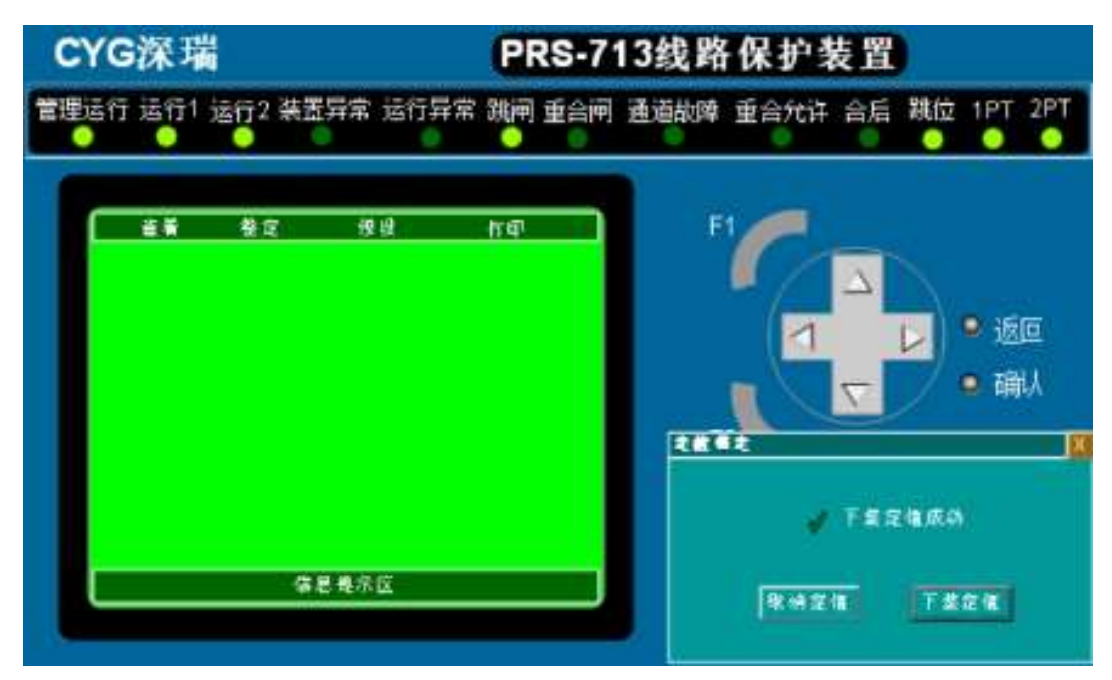

第9步:点击下装定值,下装成功

#### 第4步:检查对侧控制字定值设定

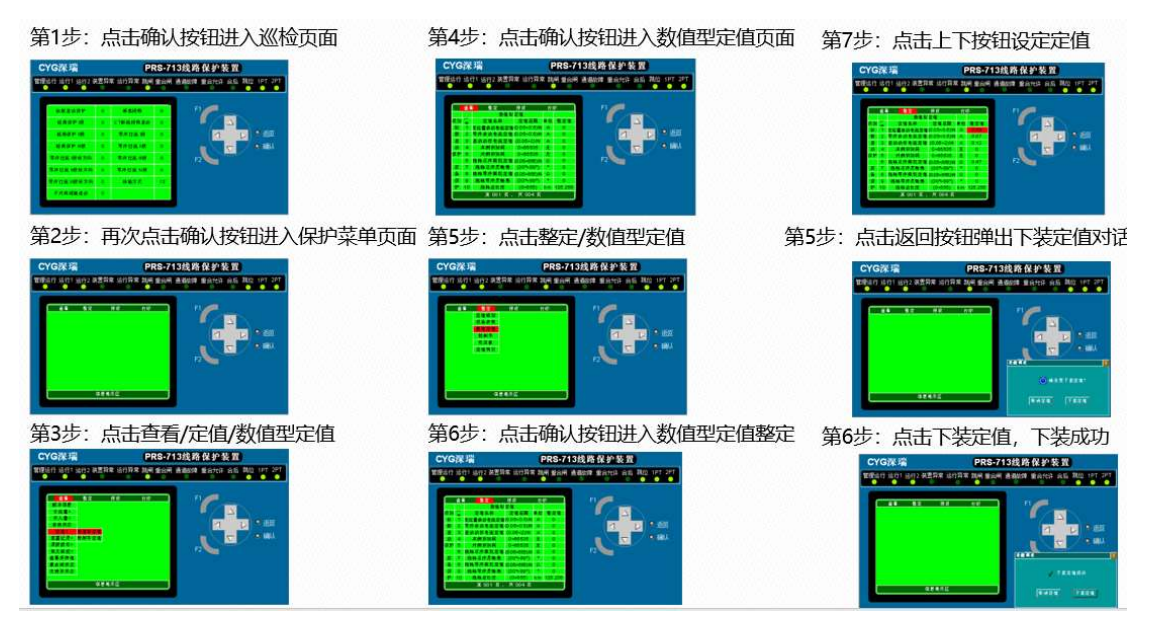

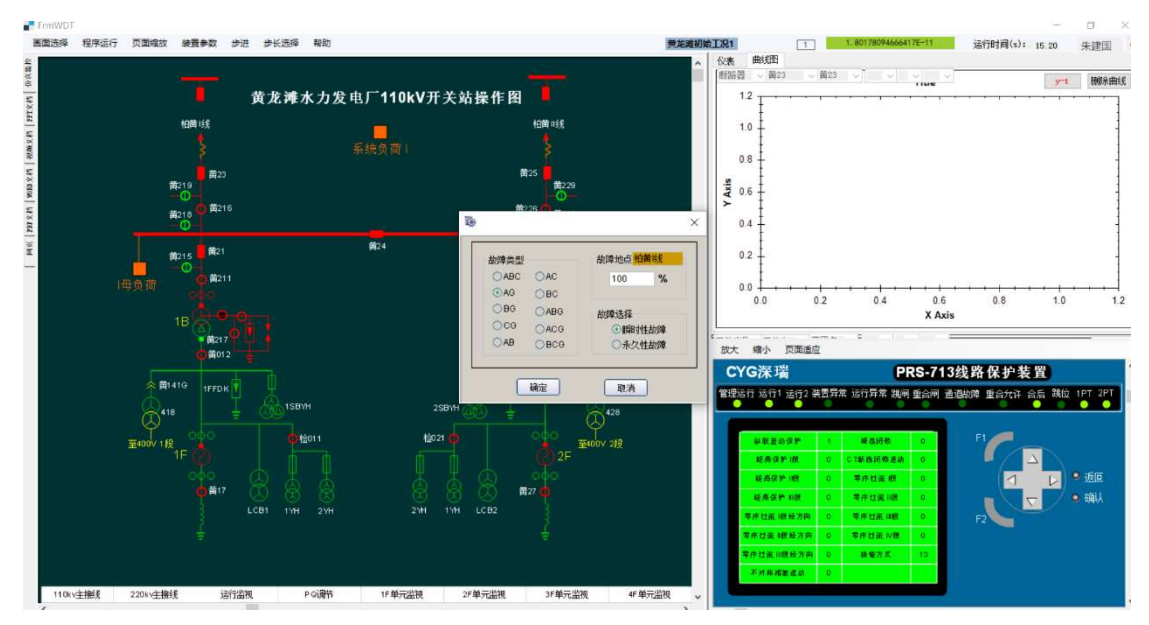

# 第5步:线路内短路故障设定(A相短路接地)

第6步:查看本侧线路保护装置动作情况

| C  | YG深瑞    |                      |             | e     | RS-71 | 3线路  | 保护装  | 专置         | ).   |        |
|----|---------|----------------------|-------------|-------|-------|------|------|------------|------|--------|
| 管理 | 善行 运行1  | 运行2 装置               | 异常 运行异      | 常跳闸   | 重合闸   | 通道故障 | 重合允许 | 合后         | 跳位 1 | PT 2PT |
| 1  |         | <b>8</b> .7          | 10.0        | IN EL | -     | ١.   |      |            |      |        |
|    | # 4 8 8 | 1210                 | 0.0         | 1140  |       | - 12 |      | -          |      |        |
|    | 花斑(雪>   | SALE OF STREET, SALE |             |       |       |      |      | $\Delta$   |      |        |
|    | 一 开入量>  | 古筆记录                 |             |       |       |      |      |            |      | -      |
|    | 自独状态    | 自动记录                 |             |       |       |      |      |            |      | 波巴     |
|    | 定備と     | 美自记录                 |             |       |       |      | - X  | T          |      | 7611   |
|    | 112221  | 延期记录                 |             |       |       |      |      | $\nabla r$ | 1 9  | 佣队     |
|    | 录放波形>   | 自执记录                 |             |       |       | ÷    |      | -          |      |        |
|    | 雅文維役>   | 话行记录                 |             |       |       | - E  | 2    |            |      |        |
|    | 查着死押做   | 闭锁记录                 |             |       |       |      |      |            |      |        |
|    | 重合闸状态   | 操作记录                 |             |       |       |      |      |            |      |        |
|    | 无意用的态   | 光纤记录                 |             |       |       |      |      |            |      |        |
|    |         | 保里                   | <b>柴</b> 示区 |       |       |      |      |            |      |        |
|    |         |                      |             |       |       |      |      |            |      |        |

第1步: 点击查看/装置记录/动作记录

| YG   | <b>采瑞</b>         |        | PRS-7      | 13线路保护装置                                                                                                    |
|------|-------------------|--------|------------|----------------------------------------------------------------------------------------------------|
| 記行 注 | 音行1 运行2 装置        | 异常 运行  | 诗异常 跳闸 重合神 | 9 通道故障 重合允许 合后 跳位 1PT                                                                                            |
| _    |                   |        |            |                                                                                                    |
|      | 8.7               | āā     | 10 Million | F1                                                                                                    |
|      | C 2 (2 1) (1) (1) | 10.8.0 | 1147       |                                                                                                    |
| 18 1 | 动作信息              | 14 1   | 动作信息       |                                                                                                    |
|      | 11月2日日日           | 11     | 学序过来(魏     |                                                                                                    |
| 12   | 等序差动              | 12     | 等序过流非数     |                                                                                                    |
| 3    | 运方美使保护            | 13     | 季序过流 川設    |                                                                                                    |
| -4   | # 赴任高   世         | -14    | 禁序対流 Ⅳ.税   | 👘 🔪 🧮 🖉 🖷                                                                                                    |
| 6    | 相關距离1數            | 15     | 等岸过运加成     |                                                                                                    |
| 8    | 被地經濟 11 例         | 18     | 重合所        | F2                                                                                                    |
| 7    | 相關經濟目標            | 17     | PT断线过渡     | and the second second second second second second second second second second second second second second second |
| 8    | 接地範疇目標            | 18     | PT新總學派     |                                                                                                    |
| 0    | 增制距离非数            | 19     | 不对非用潮      |                                                                                                    |
| 10   | 经南加速              | 20     | 保护         |                                                                                                    |
|      | 夏 001 萬           | . 共 00 | 1页         |                                                                                                    |
| L    | A PROPERTY.       |        |            |                                                                                                    |
|      |                   |        |            |                                                                                                    |
|      |                   |        |            |                                                                                                    |

第2步:点击确定按钮,查看保护动作情况

| CYG                                                              | 深瑞                                                                                                    |                                                                                                    |                                     | PRS-713线路保护装置 |     |      |      |    |    |               |        |
|------------------------------------------------------------------|----------------------------------------------------------------------------------------------------|----------------------------------------------------------------------------------------------------|-------------------------------------|---------------|-----|------|------|----|----|---------------|--------|
| 管理运行                                                             | 运行1 运                                                                                                    | 行2 装置                                                                                                    | 常 运行异                               | 常跳闸           | 重合闸 | 通道故障 | 重合允许 | 合后 | 跳位 | 1PT           | 2PT    |
| (4 9)<br>()<br>()<br>()<br>()<br>()<br>()<br>()<br>()<br>()<br>( | 查<br>各<br>非<br>时<br>经<br>生<br>作<br>作<br>作<br>作<br>作<br>作<br>作<br>作<br>作<br>作<br>外<br>作<br>件<br>前<br>時<br>件<br>前<br>時<br>一<br>二<br>時<br>一<br>二<br>時<br>一<br>二<br>時<br>一<br>二<br>時<br>一<br>二<br>時<br>一<br>二<br>時<br>一<br>二<br>時<br>一<br>二<br>時<br>一<br>二<br>時<br>一<br>二<br>二<br>一<br>二<br>二<br>一<br>二<br>二<br>一<br>二<br>二<br>二<br>二 | 全<br>定<br>催<br>許<br>前<br>作<br>一<br>前<br>作<br>一<br>前<br>作<br>一<br>二<br>構<br>一<br>二<br>構<br>の<br>。<br>5<br>400<br>5<br>400<br>5<br>5<br>5<br>5<br>5<br>5<br>5<br>5<br>5<br>5<br>5<br>5<br>5 | 授校<br>●#記录<br>A #<br>00000033<br>新作 | hΦ            |     | F    |      |    |    | •<br>返<br>• 禰 | ⊡<br>J |
|                                                                  |                                                                                                    | 第 001 1                                                                                                    | €, 共1页                              | -             |     |      |      |    |    |               |        |

第3步:再次点击确定按钮,查看保护动作的具体信息

| :YG深瑞                                                                                              | j                                                                                                    |        | PRS-7     | 713线路  | 保护教  | 专置     |       |       |
|----------------------------------------------------------------------------------------------------|----------------------------------------------------------------------------------------------------|--------|-----------|--------|------|--------|-------|-------|
| 陸行 运行1;<br>● ●                                                                                     | 运行2 装置5                                                                                                    | 异常 运行系 | 异常 跳闸 重合的 | 可 通道故障 | 重合允许 | 合后     | 跳位 11 | PT 2P |
| 版率信息<br>灰流量。<br>开入量。<br>自赦流恣<br>定强。<br>重要定要。<br>录波波影。<br>重要定要。<br>录波波影。<br>重要定要。<br>录波波影。<br>重要定要。 | 全定<br>运行推定者<br>动作能是<br>支援指令。<br>支援指令。<br>支援指令<br>支援指令。<br>支援指令<br>支援指令<br>支援指令<br>支援指令<br>支援指令<br>支援指令<br>支援指令<br>支援指令 | 使使     | n e       | F      |      | 1<br>7 | •     | 返回确认  |

第4步:点击查看/装置记录/启动记录

|         |                                                                                                    |        |                  | Andreas Print P |      |          |          |
|---------|----------------------------------------------------------------------------------------------------|--------|------------------|-----------------|------|----------|----------|
| ERU REL | f1 运行2 装置                                                                                                    | 异常 运行  | 计异常 跳闸 重合闸       | 通道故障            | 重合允许 | 合后 3     | 兆位 1PT 2 |
|         |                                                                                                    |        |                  | 1               |      |          |          |
|         | 養定                                                                                                    | 發展     | राव              | F1              |      |          |          |
| 2000 C  | 保护自己                                                                                                    | 前篇意義   |                  |                 | 1    |          |          |
| 請問      | 自动信息                                                                                                    | 清号     | 启动信息             |                 | 1    | $\Delta$ |          |
| 1       | 计精差的                                                                                                    | 11     | 等序过速1数           |                 |      |          |          |
| 2       | <b>栗作差め</b>                                                                                                    | 12     | <b>早市过流  </b> 景  |                 |      |          | - 🗣 返回   |
| 3       | 远方其他保护                                                                                                    | 13     | 攀序 拉通 川 般        |                 |      |          |          |
| -4      | 被她距离!故                                                                                                    | - 14   | <b>受待过流 Ⅳ 截</b>  |                 |      |          | / 🖳 确/   |
| 5       | 相间距离1级                                                                                                    | 16     | 等件过度加速           |                 |      |          |          |
| 0       | 教地結為非統                                                                                                    | 10     | 重合所              | F2              |      |          |          |
| 7       | 周朝經濟目標                                                                                                    | 17     | PT新雋过流           |                 |      |          |          |
| 6       | 推進範疇目積                                                                                                    | 18     | PT新维等流           |                 |      |          |          |
| 8       | 婚姻能商目很                                                                                                    | 19     | 不并非难趣            |                 |      |          |          |
| 10      | <b>使用30点</b>                                                                                                   | 20     | (2) <sup>e</sup> |                 |      |          |          |
|         | 第 001 頁                                                                                                    | . # 00 | 1 6              |                 |      |          |          |
| L       | the second second second second second second second second second second second second second second second s |        |                  |                 |      |          |          |

第5步:点击确定按钮,查看保护启动情况

| CYG深珠                                                                                                    | <b>H</b>                                                   | PRS-713线路保护装置                    |
|----------------------------------------------------------------------------------------------------|------------------------------------------------------------|----------------------------------|
| 管理运行 运行1                                                                                                    | 运行2 装置异常 运行异常                                              | 常 跳闸 重合闸 通道故障 重合允许 合后 跳位 1PT 2PT |
| <ul> <li>法</li> <li>法</li> <li></li></ul> | 望定 後位     保护意动事件记录     非 所 意动事件记录     非 所 209,540000000033 |                                  |

| CYG深瑞 |             |        |            | PRS-713线路保护装置 |       |     |      |      |          |    |      |     |
|-------|-------------|--------|------------|---------------|-------|-----|------|------|----------|----|------|-----|
| 管理    | 运行          | 运行1 运行 | 2 装置异常     | 运行异常          | 湖河    | 重合闸 | 通道故障 | 重合允许 | 合后       | 跳位 | 1PT  | 2PT |
| 1     |             | ** *   | <b>#</b> 8 | 1.0           | 174B  |     |      |      |          |    |      |     |
|       |             |        |            | 40.5          | .0.9: |     |      |      | _        |    |      |     |
|       | <b>14 9</b> | 8.8    | 10000      | 南寨            |       |     |      |      | 1        |    |      |     |
|       | a)          | 自該时刻A  | 209.54000  | 0000033       |       |     |      | - (  |          |    |      |     |
|       | (b)         | 自动射利日  | 0          |               |       |     |      |      | 1.0      |    | • .F |     |
|       | (a)         | a 动时刻C | 0          |               |       |     |      |      |          |    | - 10 | -   |
|       | (6)         | 动作类型A  | 外積差結合      | ið.           |       |     |      |      |          |    |      | 14  |
|       | (+)         | 助作类型日  | 0          |               |       |     |      |      | $\nabla$ |    | - 매  | W   |
|       | 0           | 动作资料C  | 0          |               |       |     |      |      |          |    |      |     |
|       | 93          | 故障量道A  | <b>\$</b>  |               |       |     | F    | 2    |          |    |      |     |
|       | 60          | 品傳量·信日 | 0          |               |       |     | 26   | 11   |          |    |      |     |
|       | - 0 -       | 故障量馆C  | 0          |               |       |     |      |      |          |    |      |     |
|       | D.          | 保护装装工  | 0          |               |       |     |      |      |          |    |      |     |
|       | (k)         | 保护提出。  | 0          |               |       |     |      |      |          |    |      |     |
|       | 0           | 保护类权用  | 0          |               |       |     |      |      |          |    |      |     |
|       |             |        | 第2页 .      | 共2 页          |       | 1   |      |      |          |    |      |     |
|       |             |        |            |               |       |     |      |      |          |    |      |     |
|       |             |        |            |               |       |     |      |      |          |    |      |     |
|       |             |        |            |               |       |     |      |      |          |    |      |     |

第6步:再次点击确定按钮,查看保护启动的具体信息

## 第7步:查看对侧线路保护装置动作情况

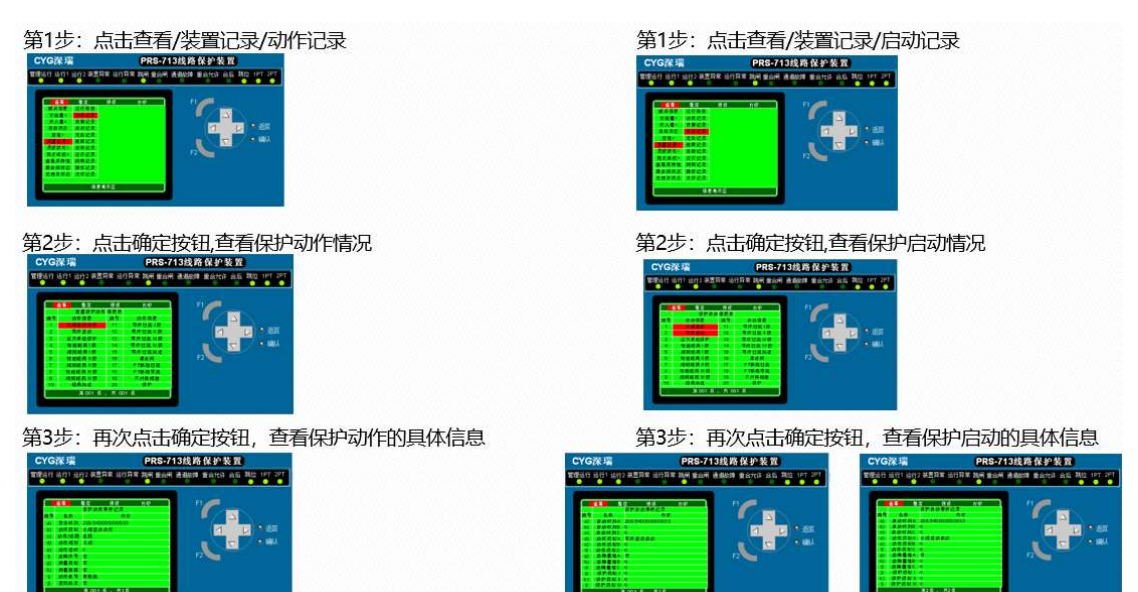